# CoNNECT+

### ログインした状態で変更する場合

アカウントの権限に関わらず、IDの利用者のIDパスワードの変更は適時メニュー内のボタンで設定可能です。

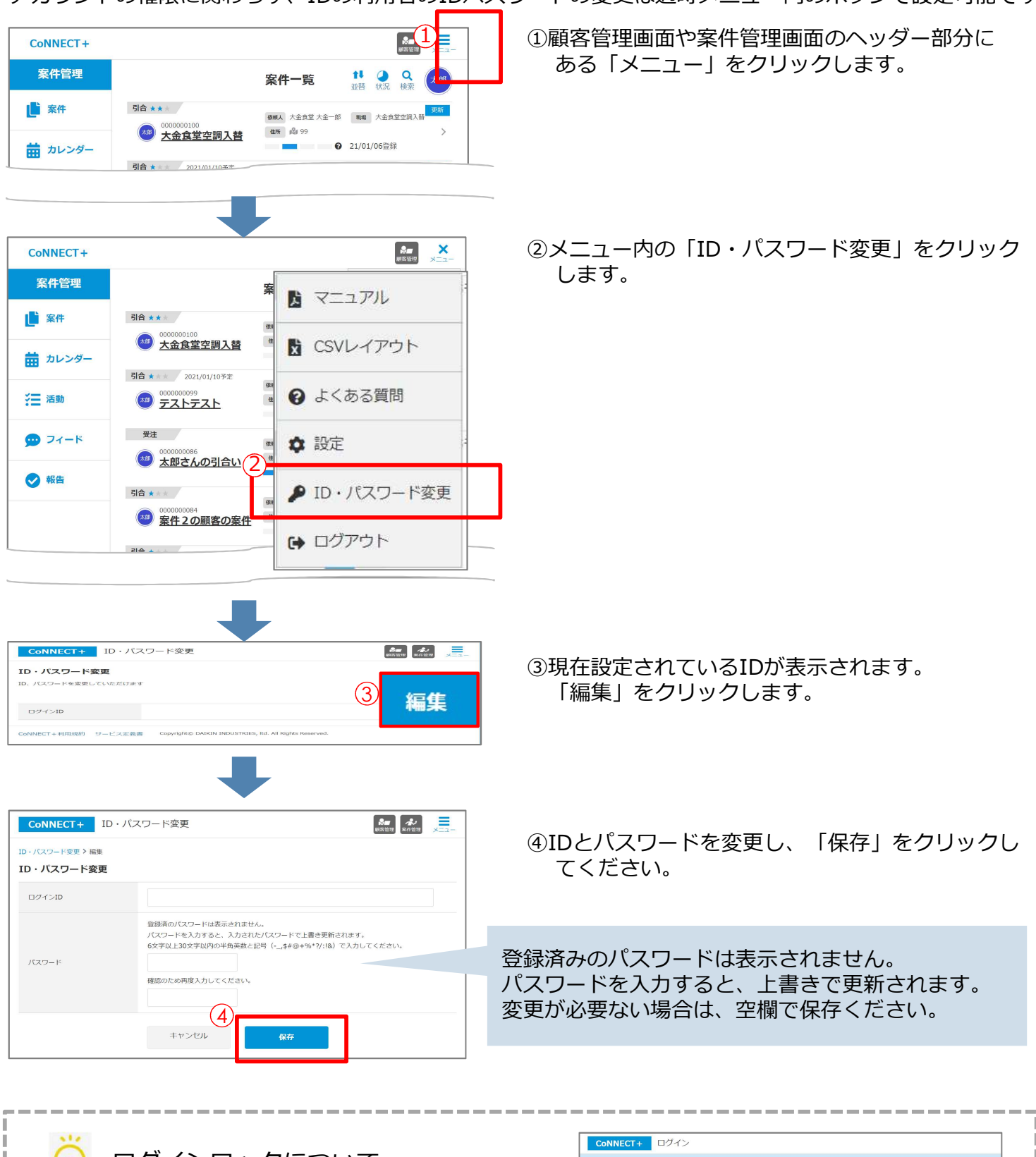

0 ログインロックについて

ログイン画面で、10回以上連続でパスワードを 間違えるとアカウントにロックがかかり、 1時間ログインできなくなるのでご注意ください。

ロックされてしまった場合は、 次頁のIDパスワードの確認機能をご利用頂くか、 1時間後に再度ログインをお試しください

| SNNECT+ ログイン<br>パスワードがロックタオIELE、ロックが構造れるまでお待ち下<br>さい(約1時間)。<br>10<br>ログイン     |             |                                                               |
|-------------------------------------------------------------------------------|-------------|---------------------------------------------------------------|
| バスワードがロックされました。ロックが物味されるまでお得ち下<br>さい(約1時回)。<br>10<br>1/スワード<br>ログイン           | NNECT+ ログイン | ,                                                             |
| バスワードゲロックされました。ロックが帰藩されるまでお待ち下<br>さい (約1時間) 。<br>10<br>                       |             |                                                               |
|                                                                               |             | /(スワードがロックeれました。ロックが構成されるまでお持ち下<br>さい(後)1時的)。<br>ID<br>ノバスワード |
| ログノンIDH花穂の道会 (1273-KH花穂の道会)                                                   |             | ログイン                                                          |
| 2017日の11日の11日。<br>2017日の11日の11日<br>2017日の11日の11日の11日の11日の11日の11日の11日の11日の11日の |             | ログインログ不時の場合<br>米どちられたいの得合は、ログインログ不明の場合や5月やモリってください            |

### ID・パスワードの変更

## CoNNECT+

#### ID・パスワードを忘れてログインできなくなってしまった場合

ログイン画面からID・パスワードの変更が可能です。

どちらも忘れてしまった場合は、下記のIDを忘れた場合から順に設定ください。

ログイン時10回以上パスワードを間違えられるとアカウントにロックがかかり、1時間ログインできなくなるのでご注意ください。

#### <IDを忘れた場合>

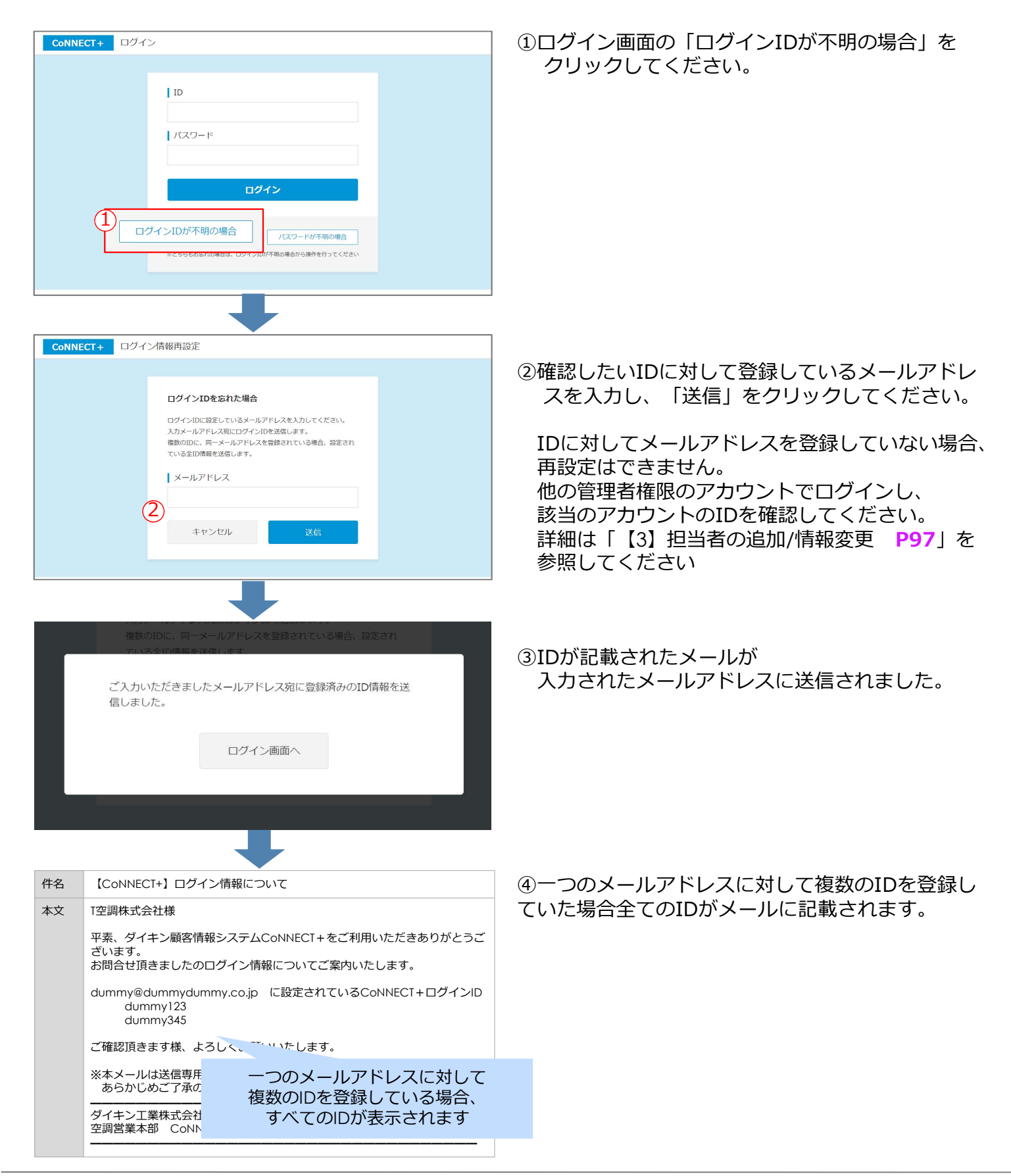

## CoNNECT+

#### <パスワードを忘れた場合>

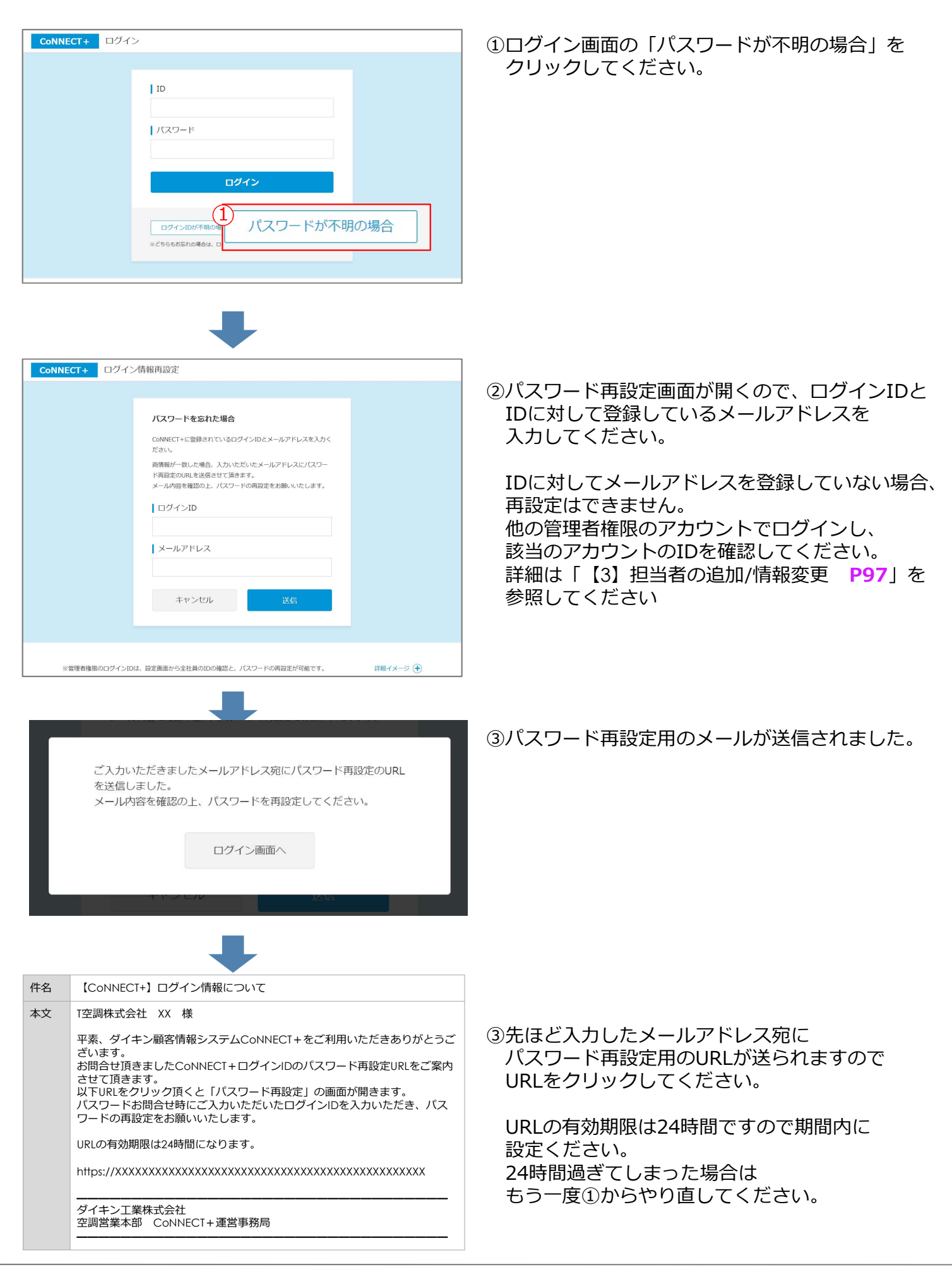

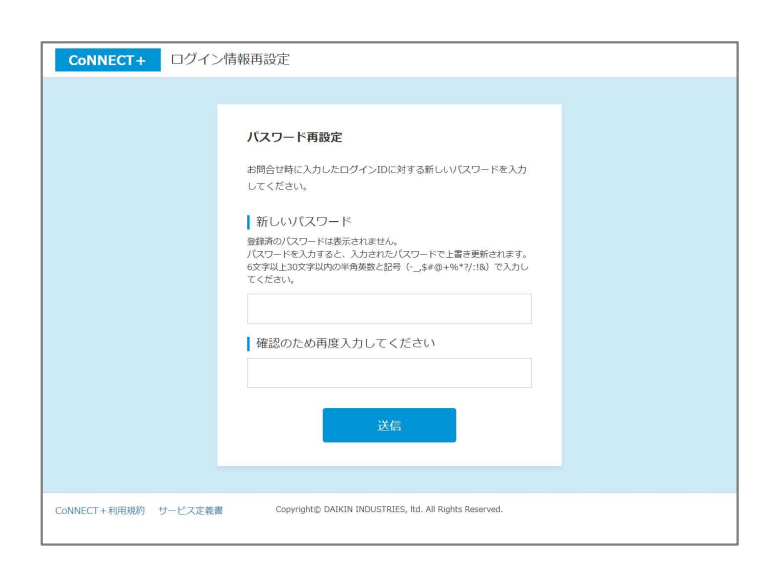

④パスワード再設定のメールのURLをクリックすると、
パスワード再設定画面が開きます。
新しいパスワードを、上下2カ所同じものを入力し
「送信」をクリックしてください。

| お聞合せ時に入力したログインIDに対する新しいバスワードを入力<br>してください。 |
|--------------------------------------------|
| <br>新しいパスワード                               |
| パスワードを保存しました。                              |
| ログイン画面へ                                    |
|                                            |
|                                            |
|                                            |

⑤パスワードの再設定が完了しました。
「ログイン画面へ」クリックでログイン画面に
戻りますので、②のログインIDと④で新しく
設定したパスワードでログインをお願いします。